## Autorisations pour l'activité physique pour un user déconnecté ou nouvel inscrit

1. L'utilisateur crée son compte et finalise l'onboarding

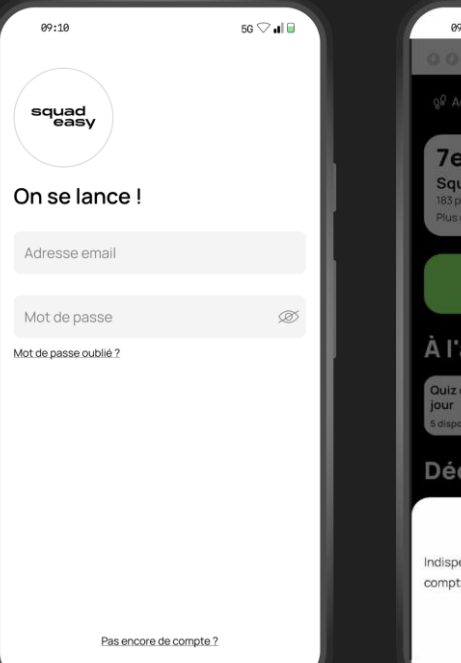

2. "Il arrive sur la home page avec la demande de son compte Google

## 3. L'utilisateur clique sur "Sign in with google"

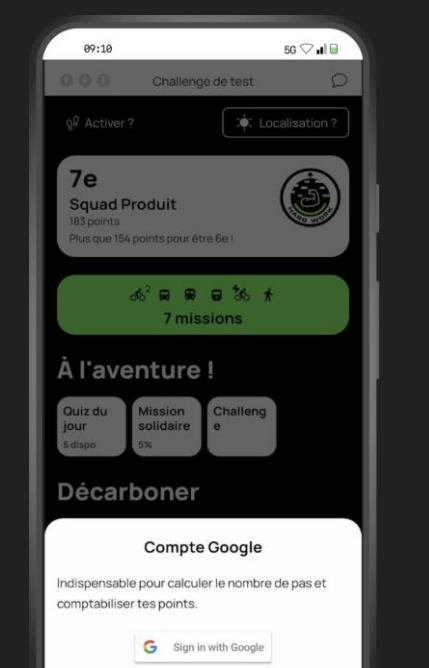

## 4. Il sélectionne son compte gmail

#### 09:10 5G 🖓 📲 🖬 : Localisation ? 7e (An) Sélectionner un compte pour continuer d'utiliser Squadeasy benoît KEIRLE benoit.keirle@gmail.com Benoit Keirle benoit@squadeasy.com 8+ Ajouter un compte Si vous continuez, Google partagera votre nom, votre adresse e-mail et votre photo de profil avec Squadeasy. Avant d'utiliser cette application, vérifiez ses règles de confidentialité et ses conditions d'utilisation. ompre ooogie

G Sign in with Google

# 5. Il active ensuite l'autorisation de l'activité physique

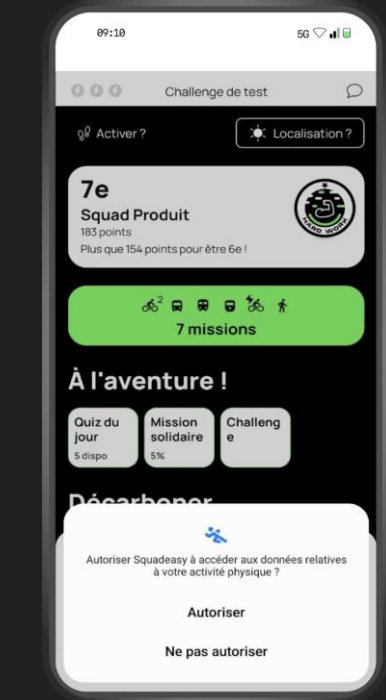

### Autorisations pour la géolocalisation pour lancer une activité

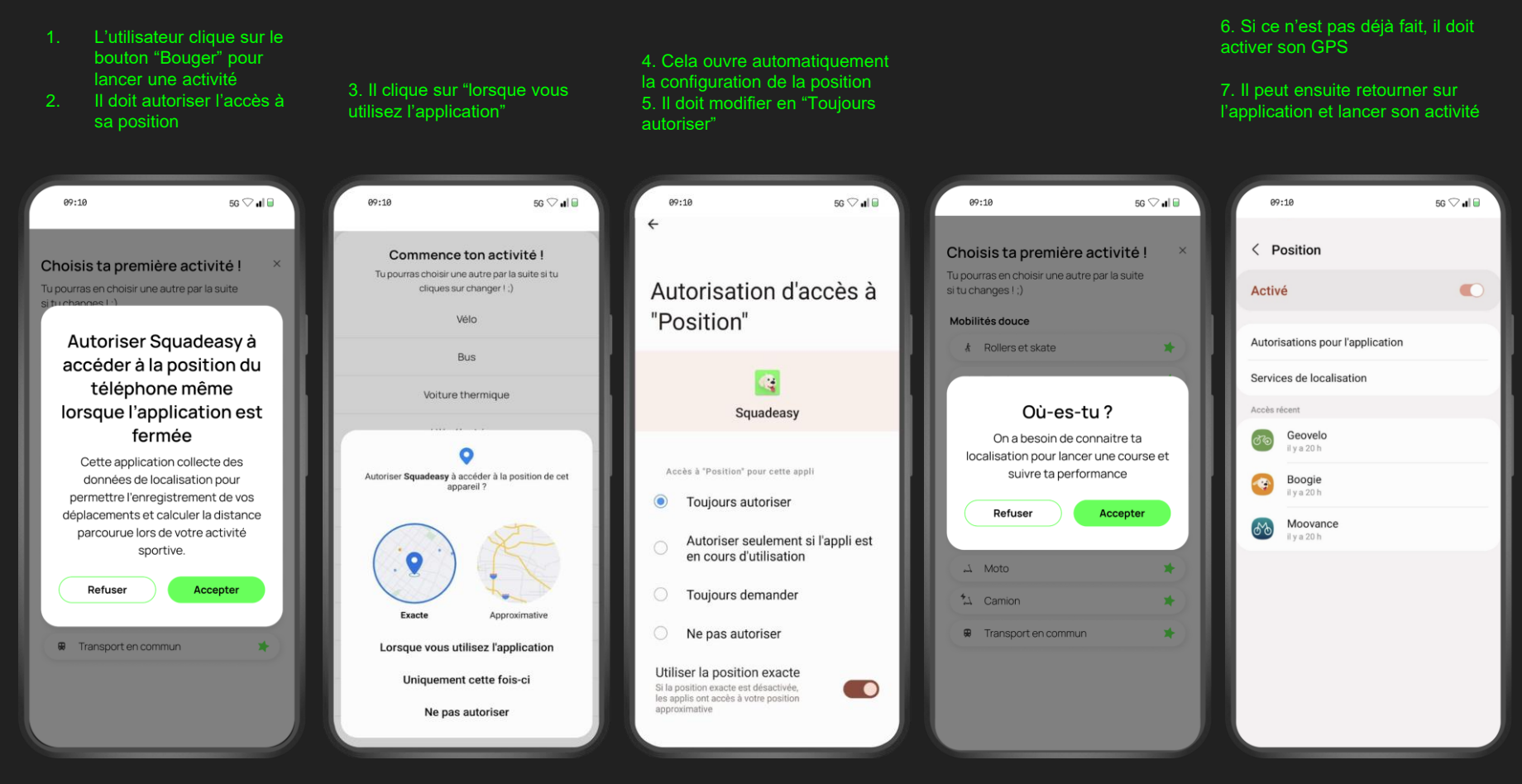

# Connexion à Google fit pour les pas via les paramètres

| 09:10 5G 🖓 🖬 🖬                                             | 09:10 50                                                                                                    | 3 🗢 🖬 🖬             | 09:10                                                                                                    | 5G 🖓 🖬 🗎 | 07:10 56 🖓 <b>1</b> 🗐                                                                                             |
|------------------------------------------------------------|----------------------------------------------------------------------------------------------------|---------------------|----------------------------------------------------------------------------------------------------|----------|----------------------------------------------------------------------------------------------------|
| < Paramètres                                               | < Connecter une application de s                                                                                  | port                | < Connecter une application                                                                                                  | de sport | Connecter une application de sport                                                                                |
| APPLICATIONS TIERCES<br>Connecter une application de sport | Appareil                                                                                                    |                     | Appareil                                                                                                    | nt       |                                                                                                    |
| COMPTE                                                     | pour les pas)                                                                                                    |                     | pour les pas)                                                                                                    | -        | <br>Sélectionner un compte                                                                                        |
| Modifier les informations relatives<br>au compte           | Application                                                                                                    |                     | Application                                                                                                    |          | pour continuer d'utiliser<br>Squadeasy                                                                            |
| Visibilité des activités                                   | Strava                                                                                                    | •                   | Strava                                                                                                    |          | Lily Giang<br>lilylamouche@outlook.com                                                                            |
| Modifier le mot de passe                                   | Fitbit                                                                                                    | •                   | Fitbit                                                                                                    |          | Lily Giang<br>lily.giang@sorbonne-nouvelle.fr                                                                     |
| Supprimer mon compte                                       | Garmin                                                                                                    | •                   | Garmin                                                                                                    |          | Lily Giang<br>Iilygiang16@outlook.com                                                                             |
| PRÉFÉRENCES<br>Unité de mesure                             | La synchronisation avec une application tierce e<br>permettra d'enrichir les activités que nous récu<br>via l'app | nous<br>pérons déjà | La synchronisation avec une application tierce nous<br>permettra d'enrichir les activités que nous récupérons d<br>via l'app |          | iiy giang<br>Iiy@squadeasy.com                                                                                    |
| Langue de l'application                                    |                                                                                                    |                     |                                                                                                    |          | Si vous continuez. Google partagera                                                                               |
| SUPPORT                                                    |                                                                                                    |                     |                                                                                                    |          | votre nom, votre adresse e-mail et<br>votre photo de profil avec Squadeasy.<br>Avant d'utiliser cette application |
| F.A.Q.                                                     |                                                                                                    |                     |                                                                                                    |          | vérifiez ses règles de confidentialité et<br>ses conditions d'utilisation.                                        |
| Nous contacter                                             |                                                                                                    |                     |                                                                                                    |          |                                                                                                    |
| Leonpos                                                    |                                                                                                    |                     |                                                                                                    |          |                                                                                                    |

# Connexion à la géolocalisation depuis la home avec la météo

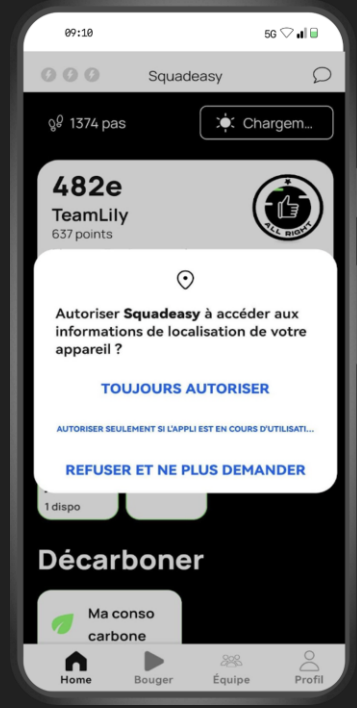

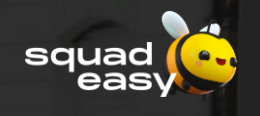

# Vue IOS

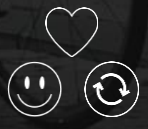

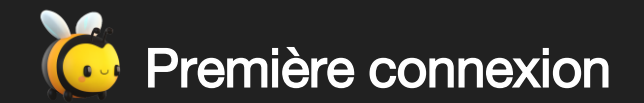

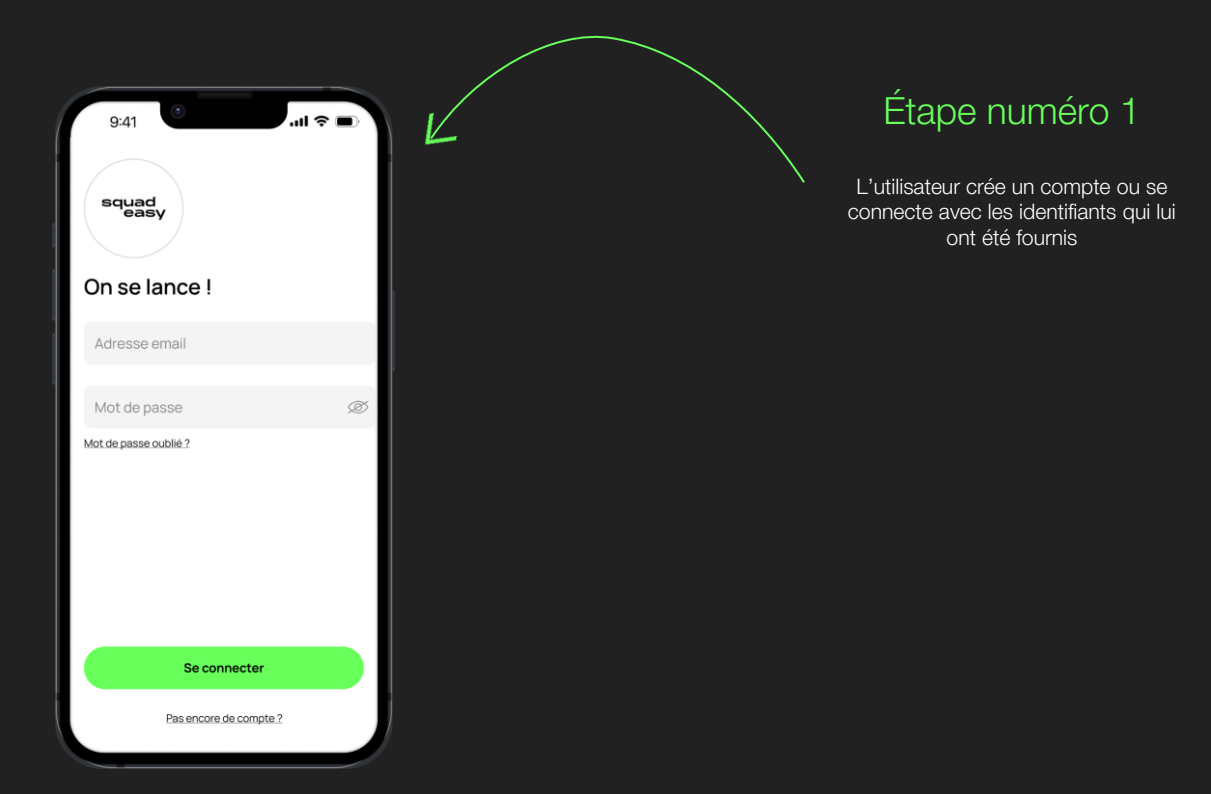

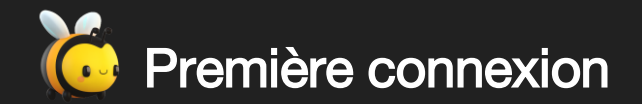

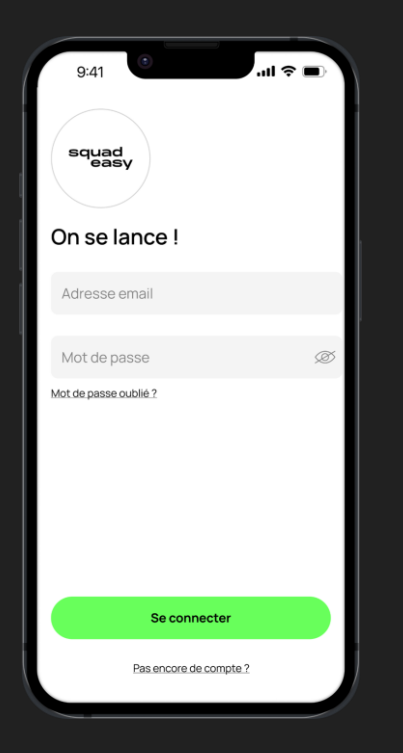

## Étape numéro 1 :

 L'utilisateur crée un compte ou se connecte avec le compte qui lui est fourni Autorisations pour l'activité physique pour un user déconnecté ou nouvel inscrit

1. L'utilisateur crée son compte et finalise l'onboarding

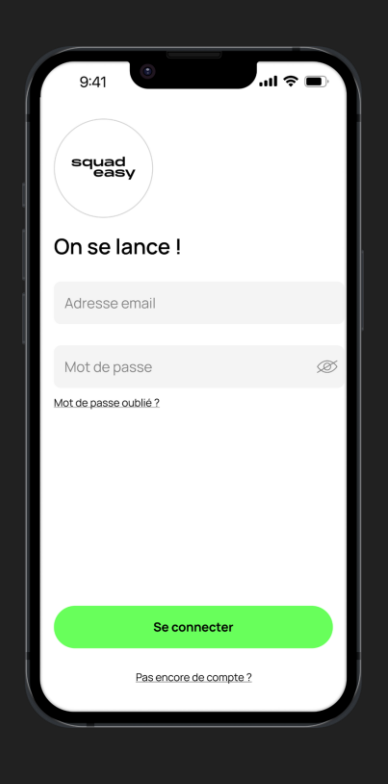

## Autorisations pour l'activité physique pour un user déconnecté ou nouvel inscrit

2. "Il arrive sur la home page avec la demande de son compte

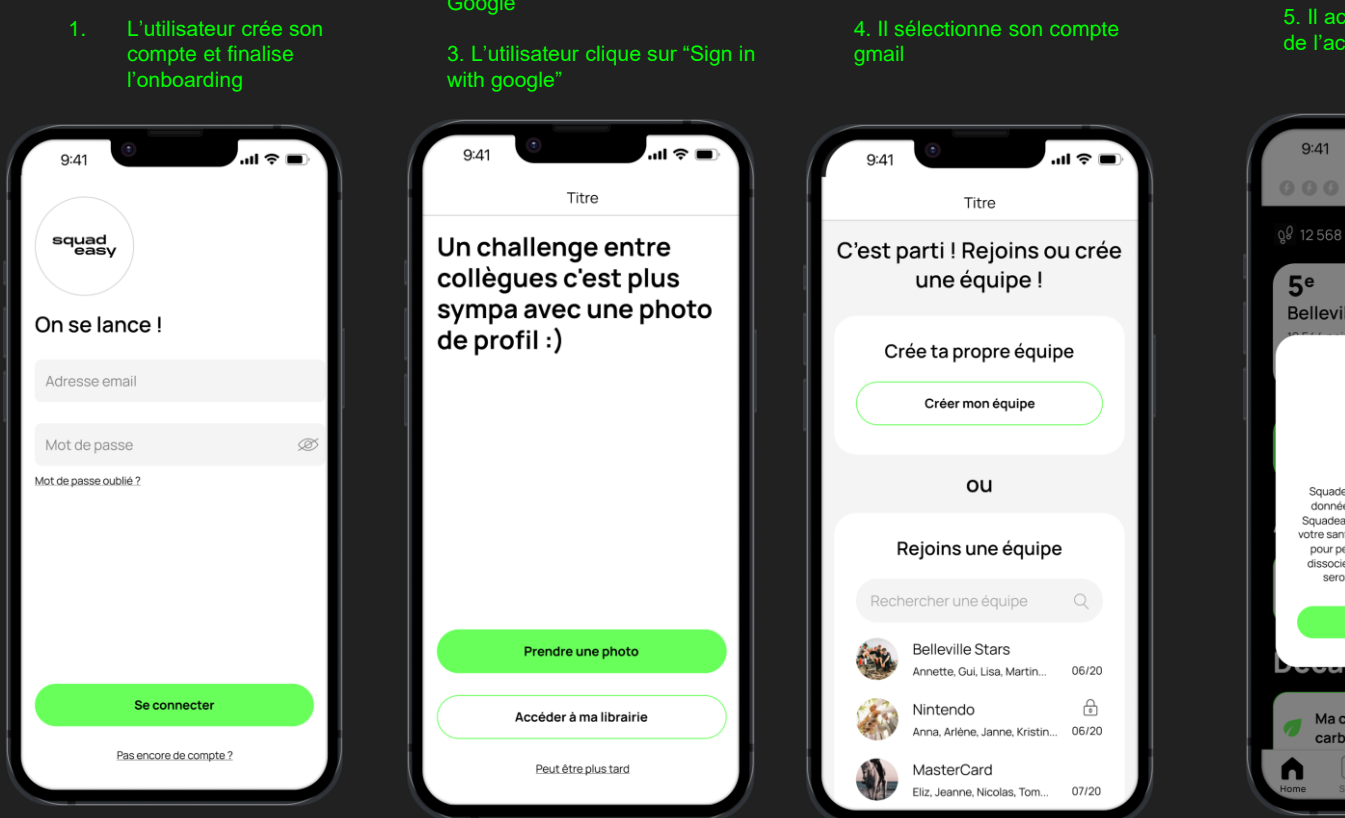

5. Il active ensuite l'autorisation de l'activité physique

Nom challenge

Santé

Squadeasy peut ajouter automatiquement les données d'activité depuis l'application Santé. Squadeaseasy s'en sert pour effectuer le suivi de votre santé et de votre activité physique, ainsi que

pour personnaliseer votre expérience. Si vous dissociez Squadeasy de Santé, les données ne seront pas supprimées de votre compte. Continue

COLOCIC

Ma conso

carbone

யிலி

63

Ma mobilité

9:41

5<sup>e</sup>

**Belleville Star** 

### Autorisations pour la géolocalisation pour lancer une activité

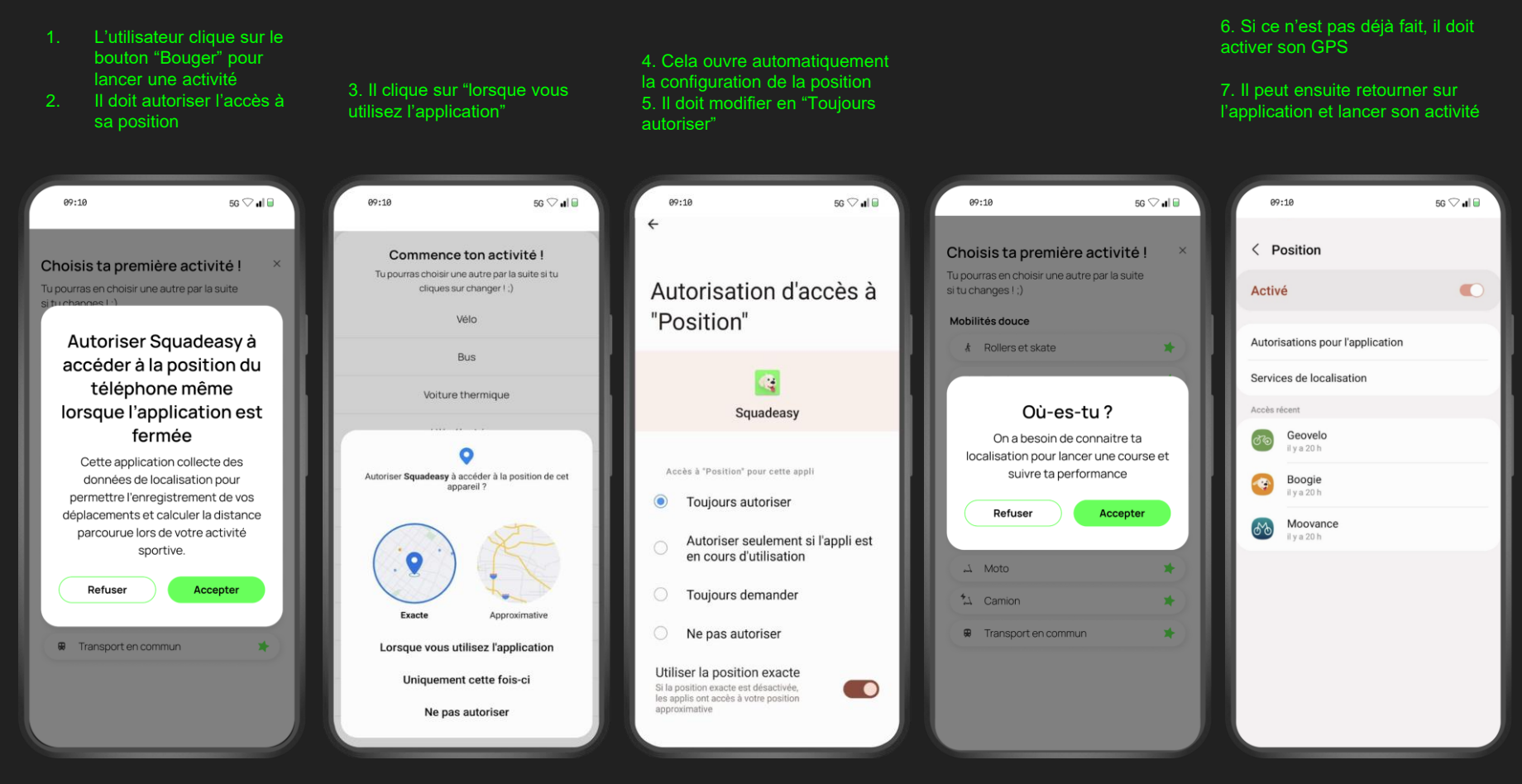